| رہے)<br>NDRE PONTES |                                                                              | 08/09/2020                          |                 |              |        |  |  |  |  |  |
|---------------------|------------------------------------------------------------------------------|-------------------------------------|-----------------|--------------|--------|--|--|--|--|--|
| Tema:               | Como Inserir uma Característica em uma Característica de Inspeção Mestre     |                                     |                 |              |        |  |  |  |  |  |
| Elaborador:         | André Pontes                                                                 | Nº:16                               | Revisão: 01     | Página       | 1 de 2 |  |  |  |  |  |
| Como Ins            | serir uma Carac                                                              | terística em un<br>Mestre           | na Caracterís   | tica de Insp | peção  |  |  |  |  |  |
| Previan             | nente criar u<br>1- c                                                        | Im caracterís<br>) primeiro é acess | ar a QS21       | Code CTO     | 4      |  |  |  |  |  |
|                     | Create Master                                                                | Inspection Chai                     | racteristic: In | itial Screen | ,      |  |  |  |  |  |
|                     | Master inspection chara                                                      | acteristic                          |                 |              |        |  |  |  |  |  |
|                     | lant<br>laster insp.charac.<br>'alid From<br>lass characteristic<br>Template | 09.09.2020                          | <               | ormar aqui   |        |  |  |  |  |  |
|                     | Plant<br>Insp. Characteristic<br>Key date<br>Version                         |                                     |                 |              |        |  |  |  |  |  |

| Plant                | 1000       |
|----------------------|------------|
| Master insp.charac.  |            |
| Valid From           | 09.09.2020 |
| Class characteristic |            |
|                      |            |

| ANDRE PONTES Passo a Passo                       |                                                                              |                                       |                            | Passo                  |                     | 08/09/2020                 |        |  |  |  |
|--------------------------------------------------|------------------------------------------------------------------------------|---------------------------------------|----------------------------|------------------------|---------------------|----------------------------|--------|--|--|--|
| Tema:                                            | na: Como Inserir uma Característica em uma Característica de Inspeção Mestre |                                       |                            |                        |                     |                            |        |  |  |  |
| Elaborador:                                      | André Ponte                                                                  | S                                     | Nº:16                      |                        | Revisão: 01         | Página                     | 2 de 2 |  |  |  |
| 3- Infor                                         | mar aqui sı                                                                  | ua carao                              | cteristica<br>charact      | a cria<br>terist       | da em CT04<br>ic    | no campo                   | Class  |  |  |  |
| <b>Ci</b><br>Ma                                  | <b>reate Maste</b><br>ster inspection ch                                     | e <b>r Inspe</b><br>naracteristic     | ection Ch                  | arac                   | teristic: Initi     | al Screen                  |        |  |  |  |
| Plant<br>Maste<br>Valid<br>Class                 | er insp.charac.<br>From<br>characteristic                                    | 100<br>PH<br>09.<br>[phd              | 0<br>09.2020<br>Nomaterial |                        |                     |                            |        |  |  |  |
| 4- Pre<br>Create<br>Control in                   | essionar EN<br>e Master In<br>ndicators S                                    | TER, alt<br><b>spectio</b><br>ne axis | terar o s<br>on Chara      | tatus<br><i>cteris</i> | para Libera         | do, release<br><b>Data</b> | d      |  |  |  |
| Mstr insp.c                                      | Mstr insp.char. PH                                                           |                                       | Plant 1000                 |                        |                     |                            |        |  |  |  |
| Ouantitativ                                      | e char. (lower/u                                                             | oper tolerar                          | nce). Summa                | rized re               | cording. Optional c | har Fixed scope            |        |  |  |  |
| Control Da                                       | ata                                                                          |                                       | ico,, ourina               |                        | cording, opcional c |                            |        |  |  |  |
| Preset inc                                       | licators                                                                     | V                                     | )Quantitative              | charac                 | . 🗌 Quali           | tative charac.             |        |  |  |  |
| General Ir                                       | formation                                                                    |                                       |                            |                        |                     |                            |        |  |  |  |
| Status                                           | ۲<br>۱                                                                       | Released                              |                            |                        | Refe                | rence characterist         | ic 🔻   |  |  |  |
| Language                                         | Key                                                                          | EN                                    |                            |                        |                     |                            |        |  |  |  |
| Short tex                                        | t                                                                            | Valor do pH                           |                            |                        |                     |                            |        |  |  |  |
| Search field                                     |                                                                              | Valor do pH                           |                            |                        |                     |                            |        |  |  |  |
| Int. char.                                       | descrip.                                                                     |                                       |                            |                        |                     | 1                          |        |  |  |  |
|                                                  | Other Languages                                                              |                                       |                            |                        | Classification      | ]                          |        |  |  |  |
|                                                  | mple-Drawing Te                                                              | xt                                    |                            | Inst                   | ection Methods      | 1                          |        |  |  |  |
|                                                  | Quant. data                                                                  |                                       |                            |                        | Catalogs            | 1                          |        |  |  |  |
|                                                  |                                                                              |                                       |                            |                        |                     |                            |        |  |  |  |
| 5- Customizar demais detalhes desejados e SALVAR |                                                                              |                                       |                            |                        |                     |                            |        |  |  |  |